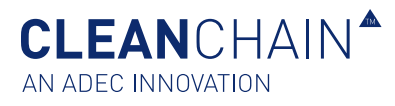

## IMPORTAZIONE DELL'INVENTARIO – SU SCHERMO (MANUALE)

Il fondamento di CleanChain è costituito dai dati del vostro inventario di prodotti chimici; tali dati sono usati per determinare la conformità della vostra azienda rispetto a diversi standard. CleanChain può aiutarvi a impiegare meno tempo per svolgere ricerche e selezioni tra molteplici fogli di dati, e più tempo per analizzare i dati necessari alle decisioni operative finalizzate a migliorare la vostra attività. Dopo aver immesso per la prima volta queste informazioni sui prodotti chimici, vi risulterà molto più facile gestire e aggiornare il vostro inventario nel corso del tempo. L'inventario deve essere aggiornato almeno su base mensile. Ad esempio, è buona norma inserire il vostro inventario di agosto 2019 entro il 15 settembre 2019.

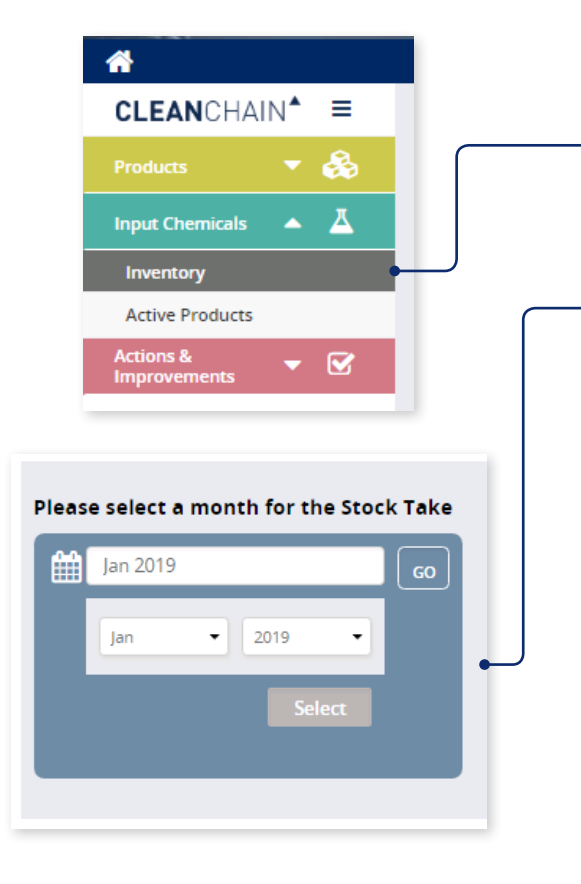

## IMPORTAZIONE IN CLEANCHAIN

- 1. Portatevi su **Inserimento prodotti chimici** nel menu laterale e fate clic su **Inventario**.
- 2. Fate clic sul pulsante con l'icona verde del segno più "+" sopra la colonna Stato.
- 3. Scegliete Aggiungi rilevazione scorte, Aggiungi consegna o Aggiungi uso.
- Nella schermata successiva, selezionate un mese per la vostra rilevazione scorte, la vostra consegna o il vostro uso. Fate clic sul mese e utilizzate il menu a discesa per selezionare il mese e l'anno, fate clic su Seleziona quindi su Vai.
- 5. Quindi selezionate **Manuale** nella parte superiore dello schermo.

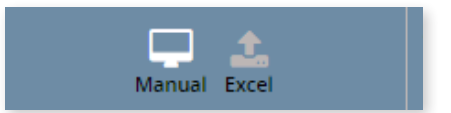

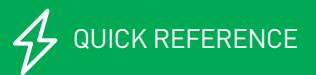

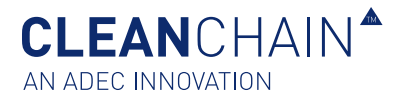

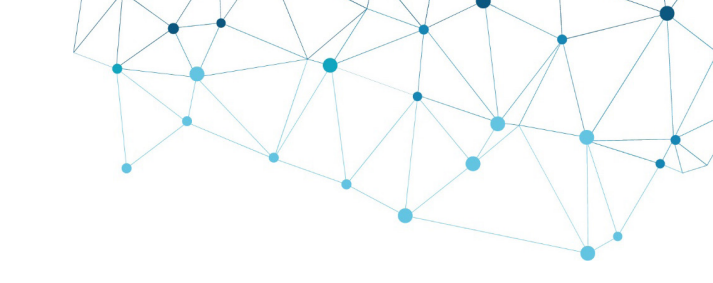

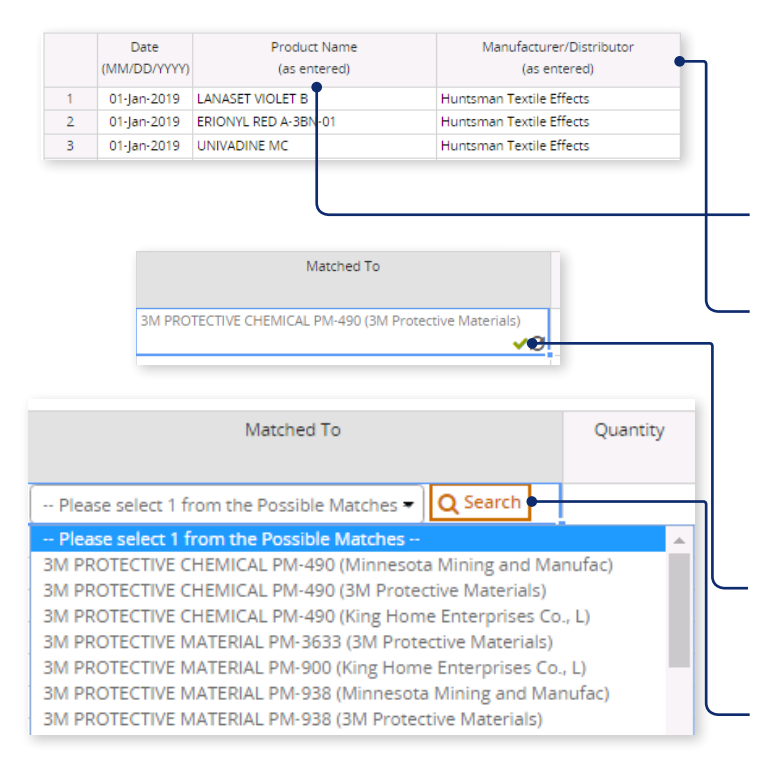

|                  | Date<br>(MM/DD/YYYY) | Product Name<br>(as entered) | Manufacturer/Distributor<br>(as entered) | Matched To Que                                                                                                    | antity |
|------------------|----------------------|------------------------------|------------------------------------------|----------------------------------------------------------------------------------------------------|--------|
| 1                | 15-Jan-2019          | PM                           |                                          | Please select 1 from the Possible Matches - Q Search                                                                                                    |        |
| 2                |                      | T                            |                                          | Please : elect 1 from the Possible Matches                                                                                                    | *      |
| 3<br>4<br>5<br>6 |                      |                              |                                          | 3M PROT CTVE CHEMICAL PM-490 (Minnesota Mining and Manufac)<br>3M PROT CTVE CHEMICAL PM-490 (Min Protective Materials)<br>3M PROT CTVE CHEMICAL PM-490 (King Home Enterprises Co. L)<br>3M PROT CTVE CHEMICAL PM-900 (King Home Enterprises Co. L)<br>3M PROT CTVE MATERIAL PM-900 (King Home Enterprise Co. L) |        |
| 7<br>R           |                      |                              |                                          | 3M PROT CTIVE MATERIAL PM-938 (Minnesota Mining and Manufac)<br>3M PROT CTIVE MATERIAL PM-938 (3M Protective Materials)                                                                                                    |        |

Ricercare solo per nome di prodotto —

- 6. Iniziate immettendo le vostre informazioni sulla composizione chimica, iniziando dalla riga 1.
- 7. (Opzionale) Inserire una data.
- 8. Inserite il nome di un prodotto e le informazioni del produttore.

**Nome prodotto** – Inserite il nome della composizione e premete Invio.

**Produttore del prodotto** – Inserite il nome del produttore che produce la composizione chimica.

 Una volta effettuata l'immissione, CleanChain tenta automaticamente di trovare per questo prodotto delle corrispondenze nel gateway ZDHC e nelle banche dati di prodotti ADEC. Dopo che avete premuto Invio, nella colonna Corrisponde a apparirà uno dei seguenti due risultati.

**Un segno di spunta verde** </br>

: ciò significa che avete abbinato con

successo un prodotto a una registrazione di prodotto esistente in

CleanChain.

**Ricerca** – CleanChain ha trovato potenziali corrispondenze basate sul prodotto che avete immesso. Fate clic su **Ricerca** <u>Q</u> <u>Search</u> per visualizzare le potenziali corrispondenze e selezionate una corrispondenza.

Aggiungi nuovo prodotto – Dopo che avete fatto clic su Ricerca, CleanChain non ha riscontrato potenziali corrispondenze con il nome del prodotto e il produttore inseriti. Fate clic su Aggiungi nuovo prodotto e inserite tutte le informazioni richieste. Add Product to CleanChain

**Consiglio**: Inserite anzitutto il nome del prodotto e controllate le vostre corrispondenze potenziali nella colonna **"Corrisponde a"**. CleanChain troverà tutte le potenziali corrispondenze solo in base al nome del prodotto. Esempio: immettete "colorante giallo" come nome del prodotto e CleanChain troverà tutte le corrispondenze potenziali contenenti "colorante giallo". Analogamente, se effettuate la ricerca per produttore, CleanChain troverà tutti i prodotti di quel produttore presenti in CleanChain.

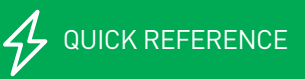

CLEANCHAIN<sup>A</sup>

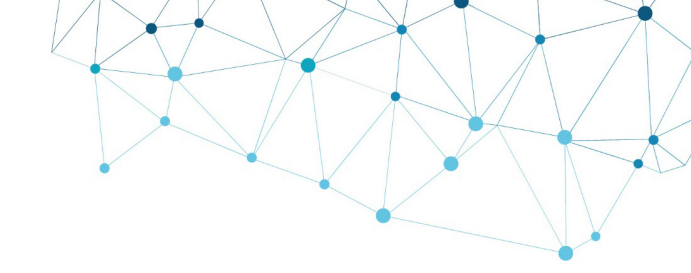

|                            | Date<br>(MM/DD/YYYY) | Product Name<br>(as entered) | Manufacturer/Distributor<br>(as entered) | Matched To                                                                                                    |
|----------------------------|----------------------|------------------------------|------------------------------------------|----------------------------------------------------------------------------------------------------|
| 1                          | 15-Jan-2019          |                              | 3M Protective Materials                  | Please select 1 from the Possible Matches - Q Search                                                                                                    |
| 2<br>3<br>4<br>5<br>6<br>7 |                      |                              |                                          | Process relect 3 from the Posts of Matches     Matches     MultiPass (BM Protective Match als)     SM -12925 (BM Protective Match als)     SM -12925 (BM Protective Match als)     SM PROTECTIVE CHIMICAL PN-00 (DM Protective Matchials)     MM PROTECTIVE MATERIAL, PM-328 (BM Protective Materials)     MM PROTECTIVE MATERIAL, PM-318 (BM Protective Materials) |

## Ricercare solo per produttore/distributore -

|   | Date<br>(MM/DD/YYYY) | Product Name<br>(as entered) | Manufacturer/Distributor<br>(as entered) | Matched To                        |   |
|---|----------------------|------------------------------|------------------------------------------|-----------------------------------|---|
| 1 | 15-Jan-2019          | PM-3888                      | 3M Protective Materials                  | PM-3888 (3M Protective Materials) | 0 |

## Prodotto con adeguata corrispondenza

| DATE              | ТҮРЕ       | LAST UPDATED | ENTERED BY | STATUS                        |
|-------------------|------------|--------------|------------|-------------------------------|
| <u>Jan - 2019</u> | Stock Take | 24/01/2019   | ADEC Admin | • Validated                   |
| Dec - 2018        | Stock Take | 24/01/2019   | ADEC Admin | <ul> <li>Validated</li> </ul> |
| <u>Nov - 2018</u> | Delivery   | 24/01/2019   | ADEC Admin | Not Validated                 |
|                   |            |              |            |                               |

**Consiglio**: Se avete gestito il vostro inventario in Excel, tentate di copiare (Ctrl + C) solo le informazioni "nome prodotto" e "produttore", e copiarle (Ctrl + V) direttamente nel foglio in CleanChain. Ciò darà automaticamente inizio al processo di corrispondenza, e può farvi risparmiare una grande quantità di tempo.

- 10. Inserite la quantità di prodotto nella colonna Quantità
- Nella colonna Unità selezionate dal menu a discesa l'unità di misura della quantità inserita nell'ultima colonna. Questa deve essere un'unità di peso, ad es. kg o lb.
- 12. Per completare la vostra immissione in inventario, rivedete i dati immessi. Ogni prodotto che avete inserito deve presentare un segno di spunta verde nella colonna "Corrisponde a" accanto al nome del prodotto. Fate clic su
  Salva save nella parte bassa dello schermo per salvare lo stato di avanzamento del lavoro o per completare il vostro inventario.
- 13. Un'immissione in inventario effettuata correttamente apparirà come **Convalidata** nella pagina dell'inventario.

ADEC\_CCIIOS\_IT\_0219

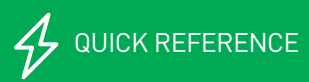